## Gallra exemplar

1. Sök efter posten i Koha.

| • le c h c | Ange nyckelor |           |        |               |               |  |  |
|------------|---------------|-----------|--------|---------------|---------------|--|--|
| σκοπα      | illustrerad   |           | Skicka |               |               |  |  |
|            | Låna ut       | Återlämna | Förnya | Sök låntagare | Sök katalogen |  |  |
|            |               |           |        |               |               |  |  |

2. När du kommit in på posten finns beståndet längst ner. Bocka i exemplaret du vill radera. Valen *Radera valda exemplar* och *Modifiera valda exemplar* dyker upp. Tryck på *Radera valda exemplar*.

| Best | tånd B         | eskrivn | ingar Inköpsdeta        | ljer                      |              |                   |             |                |              |            |
|------|----------------|---------|-------------------------|---------------------------|--------------|-------------------|-------------|----------------|--------------|------------|
| ₹ Al | ktivera filter | 🗸 Vä    | ilj alla   🗙 Rensa alla | Åtgärder: 🛍 Radera valda  | a exemplar 🖋 | Modifiera valda e | exemplar    |                |              |            |
|      | Exemplart      | yp ≑    | Aktuell plats           | Hembibliotek 🗢            | Samling \$   | Hyllsignatur \$   | Status \$   | Senast sedd \$ | Streckkod \$ |            |
|      | Bok            |         | Skogsborg - biblioteke  | t Skogsborg - biblioteket | Biblioteket  | Hcg               | Tillgänglig | 2017-06-20     | 80038212841  | Redigera   |
| •    | Bok            |         | Tallås - biblioteket    | Tallås - biblioteket      |              | uHce              | Tillgänglig | 2018-03-19     | 80052525252  | 🖋 Redigera |
|      | Bok            | :       | Tallås - biblioteket    | Tallås - biblioteket      | Biblioteket  | Hcg               | Tillgänglig | 2016-11-11     | 80057682908  | Redigera   |

- 3. En sammanfattning dyker upp över den/de exemplar som valts för radering. Kontrollera att det är rätt exemplar du har valt! Det här är sista chansen att ändra sig!
- 4. Tryck sedan på **Radera valda exemplar**, då plockas exemplaret bort och en sammanfattning visas. Tryck på **Återgå till tidigare skärm** för att komma tillbaka till posten.

Resultat för satsvis radering av exemplar

|                               | 1 exemplar raderade.<br>Atergà til tidigare skärm. |
|-------------------------------|----------------------------------------------------|
| 𝞯 Återgå till tidigare skärm. |                                                    |

5. Klart! Vi har nu tagit bort det överflödiga exemplaret och har två exemplar kvar på posten.

| y <b>-</b>                                                             | 🖋 Redigera                          | 🔹 Spara 🗸                                          | i≣ Lägg till i lista               | ⊖ Skriv ut       | Reservera             |                 |                   |                 |            |
|------------------------------------------------------------------------|-------------------------------------|----------------------------------------------------|------------------------------------|------------------|-----------------------|-----------------|-------------------|-----------------|------------|
| rerade                                                                 | sagor om k                          | ing Artur / text: S                                | Sarah Courtauld & I                | Louie Stowe      | ell ; illustratio     | ner: Natascha k | uricheva ; översä | ttning: Cathari | na Anderss |
| Courtau                                                                | ld, Sarah.                          |                                                    |                                    |                  |                       |                 |                   |                 |            |
| verkand                                                                | e: Stowell, L                       | ouie   Kuricheva,                                  | Natasha   Andersso                 | on, Catharin     | a 1959                |                 |                   |                 |            |
| rialtyp: 📄                                                             | Bok                                 |                                                    |                                    |                  |                       |                 |                   |                 |            |
| iggare: Sto                                                            | ckholm Kängur                       | 2016                                               |                                    |                  |                       |                 |                   |                 |            |
| rivning: 30                                                            | 3 s. ill. 21 cm.                    |                                                    |                                    |                  |                       |                 |                   |                 |            |
| ; 9789176                                                              | 630785.                             |                                                    |                                    |                  |                       |                 |                   |                 |            |
| rm titles: T                                                           | he Usborne illu                     | trated tales of king Ar                            | thur<br>I Diddoor I Chothaiteanian | - I Fastand I Ck | a contraction for any |                 |                   |                 |            |
| en: Artursa                                                            | gan   Medeltide<br>mlingar   Histor | n   Kungar   Trollkarlar<br>eka berätteleer   Barn | Riddare   Storbritannier           | n   England   Sk | onlitteratur for me   | ellanaidem      |                   |                 |            |
| He/I/UTL/satimitya   Tiskotiska betatelset   bath-och unigothismeratur |                                     |                                                    |                                    |                  |                       |                 |                   |                 |            |
|                                                                        |                                     |                                                    |                                    |                  |                       |                 |                   |                 |            |
| förhands                                                               | svisning: Visa                      |                                                    |                                    |                  |                       |                 |                   |                 |            |
|                                                                        |                                     |                                                    |                                    |                  |                       |                 |                   |                 |            |
| Beständ Beskrivningar Inköpsdetaljer                                   |                                     |                                                    |                                    |                  |                       |                 |                   |                 |            |
|                                                                        |                                     |                                                    |                                    |                  |                       |                 |                   |                 |            |
| Aktiver                                                                | a filter   🗸 Vä                     | lj alla   🗙 Rensa all                              | a                                  |                  |                       |                 |                   |                 |            |
| Exer                                                                   | nplartyp 🔶                          | Aktuell plats                                      | Hembibliote                        | k 🗢 Sam          | ling + Hyllsi         | gnatur 🔶 Status | 🗧 🗢 Senast sedd 🗧 | Streckkod \$    |            |
| _ F                                                                    | Bok                                 | Skogsborg - bibliote                               | eket Skogsborg - bibl              | lioteket Biblio  | oteket Hcg            | Tillgän         | glig 2017-06-20   | 80038212841     | Redigera   |
|                                                                        | DOK                                 |                                                    |                                    |                  |                       |                 |                   |                 |            |
| F                                                                      | 7                                   | CHR LINER-ALLER                                    | T-BA- LUBRAR                       | Dilution         | steket Hee            | Tilleän         | alle 2016 11 11   | 00057600000     |            |
|                                                                        | 1                                   | allas - Diblioteket                                | Tallas - Dibliotek                 | et biblio        | oteket ncg            | ringan          | giig 2010-11-11   | 00057062906     | Redigera   |
|                                                                        | Bok                                 | allas - Diblioteket                                | Tallas - Dibliotek                 | et biblio        | ыекет под             | ringan          | yiig 2016-11-11   | 00057662906     | Redigera   |